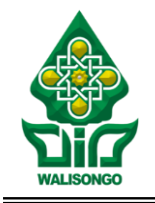

## KEMENTERIAN AGAMA REPUBLIK INDONESIA UNIVERSITAS ISLAM NEGERI WALISONGO SEMARANG

Alamat: Jl. Prof. Dr. Hamka Km.2 Telp. 7604554, 76024334, Fax. 7601293 Semarang 50185

Nomor : 4985/Un.10.0/B Lampiran : 1

: 4985/Un.10.0/B.I/KU.02.3/9/2024

## PANDUAN SISTEM LAYANAN PEMBAYARAN BLU (SILABU)

#### A. Panduan Reservasi Bagi Mahasiswa/Alumni

1. Buka website https://pembayaran.walisongo.ac.id

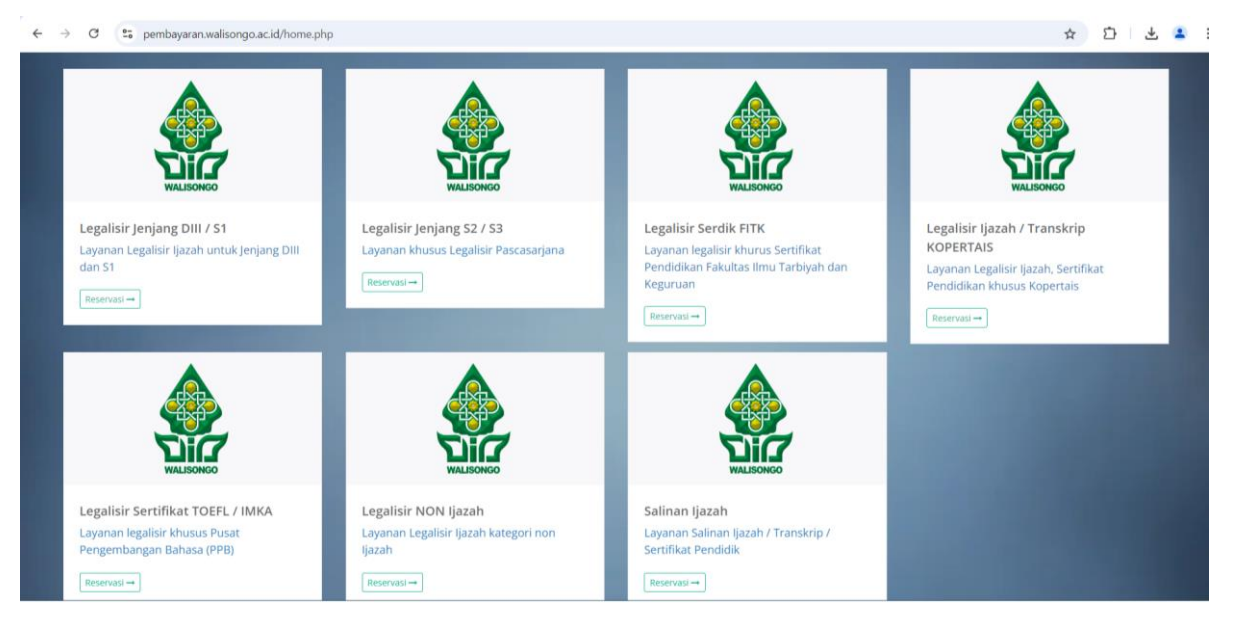

- 2. Pilih menu legalisir yang akan direservasi
- 3. Mengisi form pemesanan:

| $\leftrightarrow$ $\rightarrow$ C $\sim$ pembayaran.walisongo.ac.id/home.php | p?modul=legalisir&jenis=diii_s1    |      | ☆ む 🕹 🔒 : |
|------------------------------------------------------------------------------|------------------------------------|------|-----------|
|                                                                              | Reservasi Jasa Legalisir           |      | *         |
|                                                                              | Step 1: Form Pemesanan<br>Fakultas |      |           |
|                                                                              | Pilih Fakultas                     | •    |           |
|                                                                              | Program Studi                      |      |           |
|                                                                              | Pilih Program Studi                | ~    |           |
|                                                                              | NIM / No Registrasi                |      |           |
|                                                                              | Nama Mahasiswa                     |      |           |
|                                                                              | Nomor HP                           |      |           |
|                                                                              | Email                              | 1000 |           |
|                                                                              | Jumlah Eksemplar Legalisir         |      |           |
| Make with hand by PTIPD UIN Walisonge @2024                                  |                                    |      |           |

- a. Mengisi data fakultas, program studi, NIM/NIK/Nomor Registrasi, nama, No HP, email, jumlah eksemplar legalisir, dan masukkan Captcha.
- b. Untuk email wajib diisi, apabila tidak memiliki email dapat mengisi dengan alamat email : <u>uin@walisongo.ac.id</u>.
- c. Klik Proses Sekarang
- 4. Muncul Verifikasi Data, sebelum diproses, pastikan Nim salinan sudah benar, karena akan dicetak berdasarkan NIM yang ada, kemudian klik **Proses Sekarang**

| ← → C 😋 pembayaran.wa                 | lisongo.ac.id/home.j | php?modul=legal_val&jenis=diii_s1     |                                                               | ★ ː · · · · · · · · · · · · · · · · · ·                                                                                                    |
|---------------------------------------|----------------------|---------------------------------------|---------------------------------------------------------------|----------------------------------------------------------------------------------------------------|
| Payment UIN Walisongo                 | Beranda              | Cek Reservasi Cara Peml               | bayaran                                                       | (+ LOGIN                                                                                                    |
| 111111                                |                      | Verifikasi Data                       |                                                               |                                                                                                    |
|                                       |                      | NIM / No Register                     | 1244                                                          | Contraction of the local distance of the local distance of the loc |
|                                       |                      | Nama Mahasiswa                        | lulu                                                          |                                                                                                    |
|                                       |                      | Fakultas                              | Fakultas Dakwah dan Komunikasi                                |                                                                                                    |
|                                       |                      | Prodi                                 | Bimbingan dan Penyuluhan Islam                                |                                                                                                    |
|                                       |                      | Jumlah Eksemplar                      | 5                                                             |                                                                                                    |
|                                       |                      | Total pembayaran                      | Rp 10.000                                                     |                                                                                                    |
|                                       |                      | *Sebelum diproses, pastikan Nim salin | an sudah benar, karena akan dicetak berdasarkan NIM yang ada. |                                                                                                    |
|                                       |                      |                                       | Proses Sekarang                                               |                                                                                                    |
|                                       |                      |                                       |                                                               |                                                                                                    |
|                                       |                      |                                       |                                                               |                                                                                                    |
|                                       |                      |                                       |                                                               |                                                                                                    |
|                                       |                      |                                       |                                                               |                                                                                                    |
| Make with hand by PTIPD UIN Walisongo | @2024                |                                       |                                                               |                                                                                                    |

5. Cek Status Reservasi, akan muncul **Kode Billing** (*Virtual Account*) yang akan digunakan untuk pembayaran ke bank.

| ← → ♂ ♀; pembayaran.walisongo.ac.id/index.php?modul≃cekstatus | ◎☆ 亞 ± ≛                                                                                                    |
|---------------------------------------------------------------|----------------------------------------------------------------------------------------------------|
| Tanggal Pesan:                                                |                                                                                                    |
| 2024-09-25 09:49:15                                           |                                                                                                    |
| Jumlah Eksemplar:                                             |                                                                                                    |
| 5                                                             |                                                                                                    |
| Nominal:                                                      |                                                                                                    |
| 10000                                                         |                                                                                                    |
| STATUS BAYAR                                                  |                                                                                                    |
| BELUM BAYAR                                                   |                                                                                                    |
| KODE BILLING (digunakan untuk pembayaran ke Bank)             | and the second second se |
| 9101000003                                                    |                                                                                                    |
| NAMA BILLING                                                  | and the second second se |
| LGL-lulu                                                      |                                                                                                    |
| Status Proses:                                                | A REAL PROPERTY OF                                                                                                    |
| Menunggu Pembayaran                                           | ~                                                                                                    |
| Keterangan:                                                   |                                                                                                    |
| 2024-09-28 09:49:15                                           |                                                                                                    |

6. Invoice dapat didownload atau diprint dengan pilih Download atau Print.

### B. Panduan Bagi Admin Aplikasi Pembayaran Fakultas/Unit/Pusat

1. Buka website https://pembayaran.walisongo.ac.id

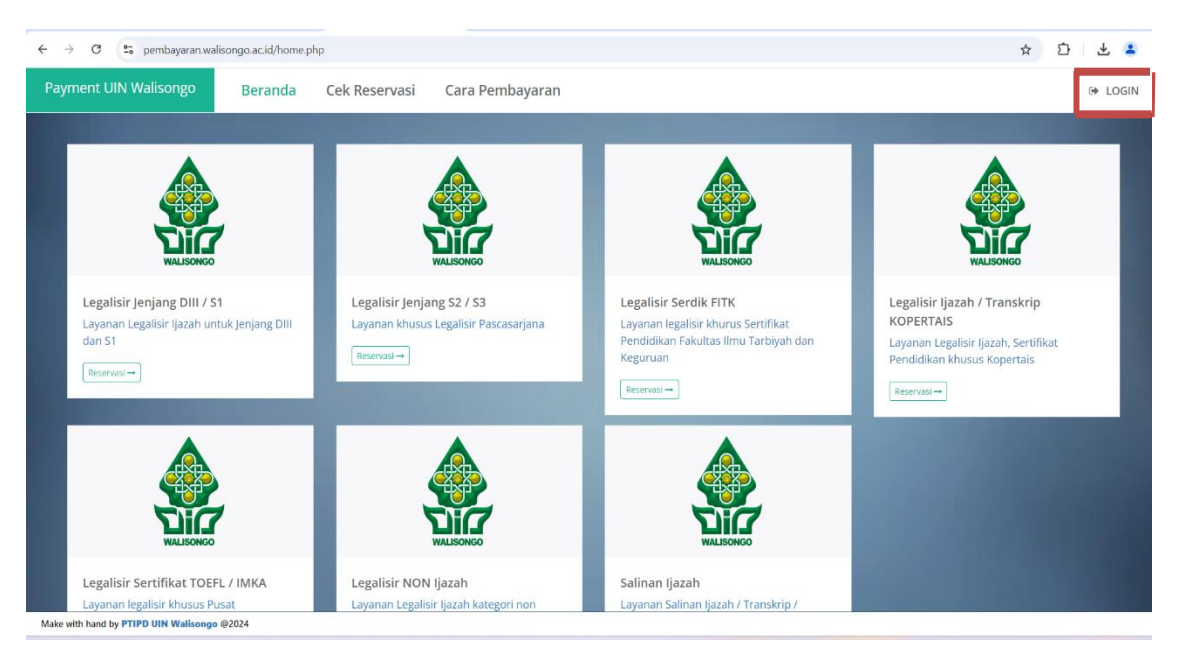

#### 2. Pilih Login

| ← → C (\$ pembayaran.walisongo.ac.id/login.php                                                                                                    |                                                                                                    | © ☆               | Ð | - | : |
|----------------------------------------------------------------------------------------------------|----------------------------------------------------------------------------------------------------|-------------------|---|---|---|
| A      A     A  A     A     A | SILABU<br>Sistem Layanan Pembayaran BLU<br>Silahkan Masukkan<br>Username Dan Password<br>adm.dk<br><br>mot a robot<br>Cerron<br>Mac with Hand by PTIPD © 2024 | <u>∞</u> <u>+</u> |   |   |   |
|                                                                                                    |                                                                                                    |                   |   |   |   |

- 3. Masukkan username dan pasword kemudian tekan Login
- 4. Klik **Reservasi** untuk melihat data yang telah melakukan reservasi. Pilih **Jumlah Bayar** untuk melihat data pembayaran.

5. Pilih **Update** untuk mengupdate reservasi legalisir/salinan ijazah. Mengisi Form update reservasi legalisir, pilih proses, selesai atau diambil kemudian pilih Update.

| ← → C 😁 pembayaran.wal                 | isongo.ac.id/index.pl | hp?modul=update&id=y: | xR2tnE4aD    |                 |                       | ☆ 한   😩                                           |
|----------------------------------------|-----------------------|-----------------------|--------------|-----------------|-----------------------|---------------------------------------------------|
| Payment UIN Walisongo                  | Beranda               | Cek Reservasi         | Dashboard    |                 |                       | ( LOGOUT [admin - Fakultas Dakwah dan Komunikasi] |
|                                        |                       | Form Upda             | te Reservasi | Legalisir       |                       |                                                   |
|                                        |                       | Kode<br>Billing       | 9101000001   | Nama Billing    | LGL-Diah Nur Syafitri |                                                   |
|                                        |                       | Kode<br>Reservasi     | yxR2tnE4aD   | Jenis Legalisir | diii_s1               |                                                   |
|                                        |                       | Status<br>Bayar:      | sudah bayar  | Eksemplar:      | 10                    |                                                   |
|                                        |                       | Nama Alumni:          |              |                 |                       |                                                   |
|                                        |                       | Diah Nur Syafitri     |              |                 |                       |                                                   |
|                                        |                       | NIM:<br>1701036149    |              |                 |                       | _                                                 |
|                                        |                       | Program Studi         |              |                 |                       |                                                   |
|                                        |                       | Manajemen Dak         | wah          |                 |                       |                                                   |
| Make with hand by PTIPD IIIN Well-come | @2024                 |                       |              |                 |                       |                                                   |

### 6. Rekapitulasi data pembayaran dapat didownload melalui **Download Excel**.

| Reservasi (Total)                               | Jumlah Bayar (Total)           | Jumlah Nominal (Total)             | Sudah Di Ambil (Total)    |
|-------------------------------------------------|--------------------------------|------------------------------------|---------------------------|
| 4                                               | 1                              | Rp 20.000                          | 1                         |
| Reservasi (hari ini)                            | Jumlah Bayar (hari ini)        | Jumlah Nominal (hari ini)          | Sudah Di Ambil (hari ini) |
| 1                                               | 0                              | Rp 0                               | 0                         |
| Rekapitulasi Unit sudah bayar<br>Download Excel | m Kola reservati Vade billio   | s Naminal Status Tansan            | > ≯ ×<br>Search:          |
| 1 Diah Nur Syafitri 170                         | 01036149 yxR2tnE4aD 9101000001 | 20000 Selesai 2024-09-<br>2024-09- | -05 10:34:14 / Update     |
| Showing 1 to 1 of 1 entries                     |                                |                                    | Previous 1 Next           |

7. Pilih **LOGOUT** untuk keluar

#### CARA PEMBAYARAN LEGALISIR/SALINAN IJAZAH DAN TRANSKRIP

Pembayaran dapat dilakukan di berbagai bank yang telah bekerjasama. Berikut adalah bankbank yang dapat digunakan untuk melakukan pembayaran:

- 1. Pembayaran Bank Syariah Indonesia (BSI) dapat melaui:
  - a. Teller BSI

Untuk Pembayaran Melalui Teller, Silahkan Sampaikan Pembayaran layanan UIN Walisongo Semarang, dan Sampaikan Kode Billing kepada Teller. Pastikan Nama dan Nominal sesuai yang tertera pada Invoice.

b. ATM

Menu UTAMA => Pembayaran / Pembelian ==> Akademik ==> Masukan Kode UIN Walisongo (5575) lalu Masukan Kode Billing, Lalu Konfirmasi.

Pastikan Nama dan Nominal sesuai yang tertera pada Invoice.

c. Mobile Banking

# Menu Utama ==> Bayar ==> Akademik ==> Cari Nama ''UIN WALISONGO'' ==> Masukan Kode Billing.

Pastikan Nama dan Nominal sesuai yang tertera pada Invoice.

#### 2. Pembayaran Bank Jateng dapat melalui:

a. Teller Bank Jateng

Untuk Pembayaran Melalui Teller, Silahkan Sampaikan Pembayaran layanan UIN Walisongo Semarang, dan Sampaikan Kode Billing kepada Teller. Pastikan Nama dan Nominal sesuai yang tertera pada Invoice.

b. ATM

Menu UTAMA => Tranfer ==> Sesama Bank Jateng ==> Masukan Kode UIN Walisongo (44021) lalu Masukan Kode Billing, Lalu Konfirmasi.

Pastikan Nama dan Nominal sesuai yang tertera pada Invoice.

c. Mobile Banking

Menu Utama ==> Beli/Bayar ==> Pendidikan ==> Pilih Penyedia Jasa ''UNIV.ISLAM NEGERI WALISONGO'' ==> Masukan Kode Billing ==>kirim

Pastikan Nama dan Nominal sesuai yang tertera pada Invoice.

#### 3. Pembayaran Bank Tabungan Negara (BTN)

a. Teller BTN

Untuk Pembayaran Melalui Teller, Silahkan Sampaikan Pembayaran layanan UIN Walisongo Semarang, dan Sampaikan Kode Billing kepada Teller. Pastikan Nama dan Nominal sesuai yang tertera pada Invoice.

b. ATM

Menu UTAMA => Pilih Transaksi Lainnya ==> Pembayaran ==> Multipayment ==>Pendidikan ==>Masukkan Kode UIN Walisongo (0125125) lalu Masukan Kode Billing, Lalu Konfirmasi.

Pastikan Nama dan Nominal sesuai yang tertera pada Invoice.

c. Mobile Banking

```
Menu Utama ==> Pembayaran ==> Pendidikan ==> Pilih Institusi
```

"UNIVERSITAS ISLAM NEGERI WALISONGO" ==> Jenis Pembayaran "SPP" ==>Masukan Kode Billing ==>Lanjut

Pastikan Nama dan Nominal sesuai yang tertera pada Invoice.

#### 4. Pembayaran Bank Rakyat Indonesia (BRI)

a. Teller BRI

Untuk Pembayaran Melalui Teller, Silahkan Sampaikan Pembayaran layanan UIN Walisongo Semarang, dan Sampaikan Kode Billing kepada Teller. Pastikan Nama dan Nominal sesuai yang tertera pada Invoice.

b. ATM

Menu UTAMA => Pilih Transaksi Lain ==> Pembayaran ==> Lainnya ==>BRIVA ==>Kode UIN Walisongo (13640)+Masukan Kode Billing, Lalu Konfirmasi.

Pastikan Nama dan Nominal sesuai yang tertera pada Invoice.

c. Mobile Banking BRIMO

Menu Utama ==> BRIVA ==> Tambah Transaksi Baru ==> Masukan Nomor Virtual Account (13640)+Kode Billing ==>Lanjutkan ==>Konfirmasi.

Atau

Menu Utama ==> Tagihan ==> Pendidikan ==> Pilih Lembaga Pendidikan "UIN Walisongo Semarang" ==>Masukan Kode Billing ==>Konfirmasi.

Pastikan Nama dan Nominal sesuai yang tertera pada Invoice.

5. Pembayaran melalui ATM atau Mobile Banking Bank Lainnya Pembayaran Bank Lainya Bisa dilakukan melalui Transfer Antar Bank
Menu UTAMA => Pilih Transfer ==>Transfer Antar Bank ==> Pilih Bank Tujuan: Bank BSI (451) : Kode UIN Walisongo (9005575)+Kode Billing Bank Jateng (113) : Kode UIN Walisongo (44021)+Kode Billing Bank BRI (002) : Kode UIN Walisongo (13640)+Kode Billing Pastikan Nama dan Nominal sesuai yang tertera pada Invoice.